### **WinMENTOR**

# BLOCAREA AUTOMATA A FACTURARII PARTENERILOR LA DEPASIREA TERMENULUI LIMITA DE NERESPECTARE A OBLIGATIILOR SCADENTE

#### **CONFIGURARE:**

In figura 1 se pot vedea cele 6 constante prin care se poate configura blocarea facturarii unui partener, 4 din ele afecteaza inregistrarea implicita a configurarilor la nivel de partener:

• "Blocare facturare client la depasirea termenului scadent de plata";

| Constante generale |                                                                    |                         |  |  |  |  |  |
|--------------------|--------------------------------------------------------------------|-------------------------|--|--|--|--|--|
| Section            | unea de constante: 01.Functionare                                  |                         |  |  |  |  |  |
|                    | Filtrare:                                                          | Modific V               |  |  |  |  |  |
| Nr                 | Denumire                                                           | Valoare 🔺               |  |  |  |  |  |
| 7.2                | - BLOCARE FACTURARE                                                |                         |  |  |  |  |  |
| 7.2.01             | Blocare facturare client, la depasirea termenului scadent de plata | DA                      |  |  |  |  |  |
| 7.2.02             | Permit inregistrarea facturii dar o salvez ca neoperata?           | NU                      |  |  |  |  |  |
| 7.2.03             | Numar zile de gratie pentru blocarea clientului                    | 3                       |  |  |  |  |  |
| 7.2.04             | Data fata de care se calculeaza zilele de gratie                   | data scadenta obligatie |  |  |  |  |  |
| 7.2.05             | Marimea soldului ignorat la depasirea zilelor de gratie            | 100                     |  |  |  |  |  |
| 7.2.06             | Utilizatorii care pot debloca facturarea:                          | Master;                 |  |  |  |  |  |
| 7.3                | - CONTROL PRETURI                                                  |                         |  |  |  |  |  |

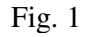

| Clasa de parteneri                                                                                                    |                              |                                                                                                    |  |  |
|----------------------------------------------------------------------------------------------------|------------------------------|----------------------------------------------------------------------------------------------------|--|--|
| Des <u>f</u> asurarea completa a clasei:<br>4 <mark>?1?</mark>                                                                                                    |                              | Salvez<br>Renunt                                                                                                    |  |  |
|                                                                                                    | Simbol                       |                                                                                                    |  |  |
|                                                                                                    | Denumirea clasei             |                                                                                                    |  |  |
| - <sup>r</sup> Subclasa n <u>o</u> ua la simbolul curent                                                                                                    |                              |                                                                                                    |  |  |
| 📥 Valori implicite transmise articolelor di                                                                                                    | n clasa                      |                                                                                                    |  |  |
| Campanie fidelizare ? Categ<br>ne<br>Credite acordate acestui client la vanzare                                                                                                    | , pret<br>definit<br>mii lei | Scadenta implicita la vanzare (zile)<br>Criteriu pt zile de creditare<br>nedefinit                                            |  |  |
| Discount fix la vanzare (%)         Blocare inregistrare IESIRI client ?           Mod utilizare discount fix la vanzare            - conform constantei "Functionare % discount asociat clientului"         data de scadenta a platii           - reducere/marine directa pret prin intermediul col. "%Disc"         Marimea soldului ignorat |                              |                                                                                                    |  |  |
| Nr Criterii discount                                                                                                    |                              | Tip partener intern<br>extern<br>producator<br>asigurator daune auto                                                          |  |  |
|                                                                                                    | <b>_</b>                     | Versiune lista pentru listare factura =?<br>Versiune lista pentru Disp.Livrare =?<br>Versiune lista pentru Certif.Calitate =? |  |  |

## **WinMENTOR**

- "Numar zile de gratie pentru blocarea partenerului";
- "Data fata de care se calculeaza zilele de gratie";
- "Marimea soldului ignorat la depasirea zilelor de gratie".

Restul constantelor definesc optiunile de blocare la nivel de firma.

In constanta: "Utilizatorii care pot debloca facturarea" se vor defini utilizatorii aplicatiei care au acest drept.

Exista deasemeni posibilitatea ca implicit, configurarea parametrilor de blocare a facturarii sa se transmita partenerilor prin apartenenta la o clasa de parteneri (vezi figura 2).

Pentru partenerii existenti deja in baza de date, parametrii de configurare pentru blocarea facturarii, se pot actualiza prin intermediul optiunii "...modificare valori" din SERVICE > Conversie (vezi figura 3).

| Inlocuire valori in nomenclatoare  1. Articole 2. Parteneri Nr. Parteneri selectati pen                                                                                                    | ele de articole si parter<br>tru modificare                                                                                                    | neri<br>Select * fro<br>left outer<br>Where | Selectare articole prin SQL:<br>om "D:\WINMENT\DATA\BLOCF/<br>ioin "D:\WINMENT\DATA\BLOCF                                                                           | Asistent SQL<br>ACT\NPart.db" a<br>FACT\2014_01\NPart1.d               | b" b on a. |  |  |
|----------------------------------------------------------------------------------------------------|----------------------------------------------------------------------------------------------------|---------------------------------------------|----------------------------------------------------------------------------------------------------|------------------------------------------------------------------------|------------|--|--|
| 1. Date generale       2. Alte informatii         Modific tip partener?       Modific limita creditare?         Modific proc. discount?       Modific scad.vanz. (zile)?         Modific scad.cump. (zile)?       Modific scad.cump. (zile)?                                                                                 | Nu     Valoare noua =       Nu     Valoare noua =       Nu     Valoare noua =       Nu     Valoare noua =       Nu     Valoare noua =       Nu     Valoare noua =       Nu     Valoare noua =       Nu     Valoare noua = |                                             | Modific blocare inregistrare IE<br>Blocare inregistrare IESIRI<br>Numarul de zile gratie<br>data de scadenta a p<br>data documentului m<br>Marimea soldului ignorat | ESIRI client? Da<br>client Da<br>de la:<br>plati<br>eplatit<br>200 lei |            |  |  |
| Modific vers. lista pentru listare factura? Nu Versiune lista pentru listare factura …?<br>Modific vers. lista pentru Disp.Livrare? Nu Versiune lista pentru Disp.Livrare …?<br>Modific vers. lista pentru Certif. Calitate? Nu Versiune lista pentru Certif. Calitate …?<br>Modific vers. lista pentru partenerii selectati |                                                                                                    |                                             |                                                                                                    |                                                                        |            |  |  |

Fig. 3

#### **MOD DE LUCRU:**

A. In situatia in care constantele:

- "Blocare facturare client, la depasirea termenului scadent de plata" este DA;
- "Permit inregistrarea facturii dar o salvez ca neoperata?" este NU,

inregistrarea facturii se va opera ca in randurile urmatoare.

Dupa selectia partenerului, daca data documentului de iesire (factura, aviz, factura in valuta) este necompletata se solicita introducerea ei.

## WinMENTOR

Dupa introducerea datei, se verifica situatia soldului clientului.

Daca soldul clientului este mai mare ca 0: se verifica pentru facturile care au termenul de scadenta depasit, cu numarul de zile de gratie, daca suma soldului depaseste marimea soldului ignorat.

Daca soldul ignorat este depasit, facturarea este blocata si se afiseaza macheta din figura 4, in care se solicita introducerea parolei userului ce are permisiunea sa deblocheze facturarea.

Daca din fereastra se iese fara a se introduce nici o parola, se poate selecta un alt client sau se paraseste macheta de introducere a tranzactiei.

| Situatia datoriilor (zile gratie: 3, sold ignorat: 100,00 lei, sold client: 1.240,00 lei, suma datorata: 1.240,00 lei) |                                                                                                    |            |          |       |                                                                                                    |       |   |  |  |
|----------------------------------------------------------------------------------------------------|----------------------------------------------------------------------------------------------------|------------|----------|-------|----------------------------------------------------------------------------------------------------|-------|---|--|--|
| Document                                                                                                    | Valoare                                                                                                    | Termen     | Rest     | Zile* | Agent                                                                                                    | Sediu |   |  |  |
| F.1 / 01.01.2014                                                                                                    | 1.240,00                                                                                                    | 01.01.2014 | 1.240,00 | 24    |                                                                                                    |       |   |  |  |
|                                                                                                    |                                                                                                    |            |          |       |                                                                                                    |       | T |  |  |
| * ∠ilele de gra<br>Master,<br>Facturare bio<br>Deblocarea s                                                            | * Zilele de gratie se calculeaza fata de data inregistrarii documentului<br>Master,<br>Facturare blocata datorita depasirii zilelor de gratie corespunzatoare scadentei si valorii soldului ignorat.<br>Deblocarea se poate face de catre utilizatorii de mai jos. |            |          |       |                                                                                                    |       |   |  |  |
| Utilizator <b>Ma</b> a<br>Parola *****                                                                                 | ter                                                                                                    | •          |          |       | <ul> <li>Image: A start of the start of the start of</li></ul> | OK    |   |  |  |

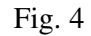

B. In situatia in care constantele:

- "Blocare facturare client, la depasirea termenului scadent de plata" este DA;
- "Permit inregistrarea facturii dar o salvez ca neoperata?" este DA,

inregistrarea facturii se va opera ca in randurile urmatoare.

Dupa selectia partenerului si introducerea datei, se verifica situatia soldului clientului.

Daca soldul clientului este mai mare ca 0: se verifica pentru facturile care au termenul de scadenta depasit, cu numarul de zile de gratie, daca suma soldului depaseste marimea soldului ignorat.

Daca soldul ignorat este depasit factura se trece pe Operat = Nu si se permite inregistrarea facturii.

La modificarea facturii (daca constantele nu au fost schimbate) se verifica situatia soldului clientului.

Daca soldul clientului este mai mare ca 0: se verifica pentru facturile care au termenul de scadenta depasit, cu numarul de zile de gratie, daca suma soldului depaseste marimea soldului ignorat.

Daca soldul ignorat este depasit facturarea este blocata si se afiseaza macheta din figura 4, in care se solicita introducerea parolei userului ce are permisiunea sa deblocheze facturarea.

Daca suma soldurilor facturilor aflate in intarziere nu depaseste soldul ignorat, factura se poate salva ca operata. In caz contrar acest lucru nu se va putea realiza decat prin introducerea parolei unuia din userii cu drept in acest sens.